Agilent E5070B/E5071B ENA Series RF Network Analyzers

# Front End Module (FEM) Measurement using the E5091A

**Second Edition** 

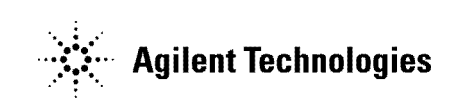

No. 16000-95013 August 2002

## Notices

The information contained in this document is subject to change without notice.

This document contains proprietary information that is protected by copyright. All rights are reserved. No part of this document may be photocopied, reproduced, or translated to another language without the prior written consent of Agilent Technologies.

Agilent Technologies Japan, Ltd.

Component Test PGU-Kobe

1-3-2, Murotani, Nishi-ku, Kobe, Hyogo, 651-2241 Japan

MS-DOS<sup>®</sup>, Windows<sup>®</sup>, Windows 98, Windows NT<sup>®</sup>, Visual C++<sup>®</sup>, Visual Basic<sup>®</sup>, VBA, Excel and PowerPoint<sup>®</sup> are U.S. registered trademarks of Microsoft Corporation.

Portions ©Copyright 1996, Microsoft Corporation. All rights reserved.

© Copyright Agilent Technologies Japan, Ltd. 2002

## **Sample Program**

The customer shall have the personal, non-transferable rights to use, copy, or modify SAMPLE PROGRAMS in this manual for the customer's internal operations. The customer shall use the SAMPLE PROGRAMS solely and exclusively for their own purposes and shall not license, lease, market, or distribute the SAMPLE PROGRAMS or modification of any part thereof.

Agilent Technologies shall not be liable for the quality, performance, or behavior of the SAMPLE PROGRAMS. Agilent Technologies especially disclaims any responsibility for the operation of the SAMPLE PROGRAMS to be uninterrupted or error-free. The SAMPLE PROGRAMS are provided AS IS.

AGILENT TECHNOLOGIES DISCLAIMS ANY IMPLIED WARRANTY OF MERCHANTABILITY AND FITNESS FOR A PARTICULAR PURPOSE.

Agilent Technologies shall not be liable for any infringement of any patent, trademark, copyright, or other proprietary right by the SAMPLE PROGRAMS or their use. Agilent Technologies does not warrant that the SAMPLE PROGRAMS are free from infringements of such rights of third parties. However, Agilent Technologies will not knowingly infringe or deliver software that infringes the patent, trademark, copyright, or other proprietary right of a third party.

## **Application Programs**

This chapter describes sample programs (VBA programs) based on actual measurement examples.

### Measurement using E5091A (measuring FEM)

Example 1 shows a sample program of front end module (FEM) measurement as a sample program of measurement using the E5091A. You can find the source file of this program, named apl\_fem.vba, on the sample program disk.

NOTE

For the E5070B/E5071B other than that with Option 413 or 414 (4-port S parameter test set), a runtime error occurs because there are parameters that it cannot measure.

| Object name | Module type     | Description                      |
|-------------|-----------------|----------------------------------|
| mdlFemMeas  | Standard module | Performs the measurement of FEM. |

This program calibrates each channel using the ECal module and then measures the transmission characteristics EGSM:Tx-Antenna (channel 1), EGSM:Antenna-Rx (channel 2), GSM1800:Tx-Antenna (channel 3), and GSM1800:Antenna-Rx (channel 4) of the 6-port dual-band FEM as shown in the below figure.

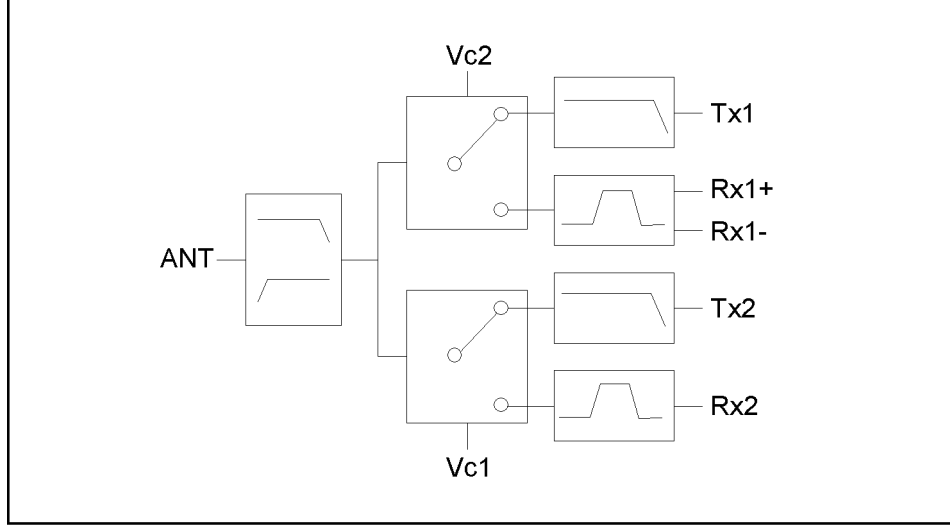

e5070auj199

When you start the program, "Connect A and T1 to ECal Module." is displayed. Connect the cables connected to A and T1 of the E5091A to the ECal module and then press the **OK** key to calibrate channel 1. If an error occurs due to a problem in the connection to the ECal module, an error message is displayed. You can execute calibration again by clicking the **Retry** button. If you want to abort the program, click the **Cancel** button. For channels 2 to 4, execute the calibration in the same way.

| FEM     |     | E5091A         |  |
|---------|-----|----------------|--|
| Antenna |     | А              |  |
| EGSM    | Tx  | T1             |  |
|         | Rx+ | R1+            |  |
|         | Rx- | R1-            |  |
| GSM1800 | Tx  | T2             |  |
|         | Rx  | R2+            |  |
| Vc1     |     | Control Line 1 |  |
| Vc2     |     | Control Line 2 |  |

When the calibration is complete, "Set DUT." is displayed. Connect the DUT (FEM) and the E5091A as shown below and click the **OK** button to start the measurement.

Figure 1 shows a sample display of the LCD screen after the program exits execution.

Figure 1

Example of display after execution of program in Example 1

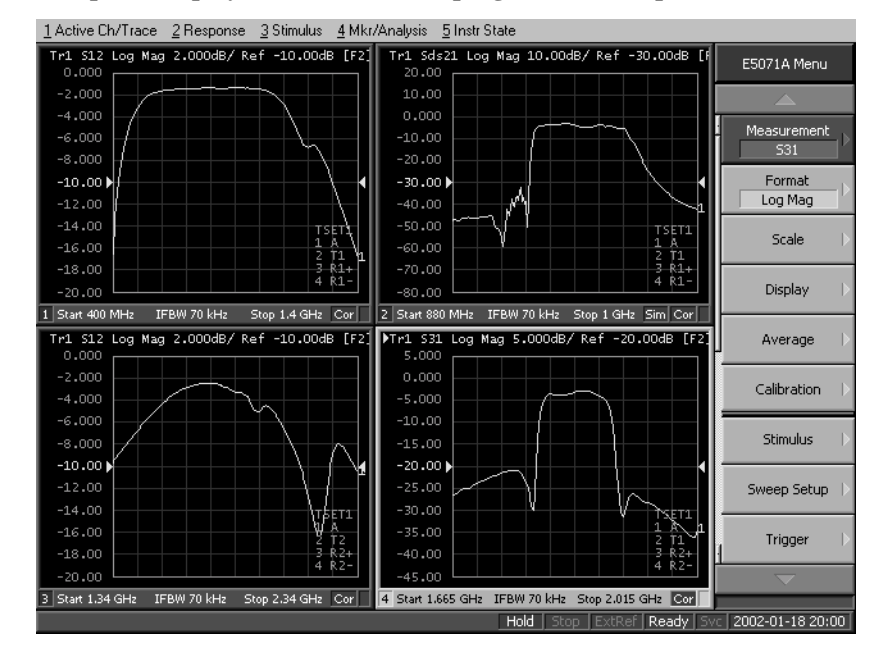

The FEM measurement program (object name: mdlFemMeas) is described in detail below. Line numbers are added for description purpose only, and do not appear in the actual program source code.

| Lines 140 to 330 | Sets the ports assigned to Port 1 to Port 4 of the E5091A and the |
|------------------|-------------------------------------------------------------------|
|                  | control line setting (the below table) into the variables.        |
|                  |                                                                   |

| Channel number | Port 1 | Port 2 | Port 3 | Port 4 | <b>Control Lines</b> |
|----------------|--------|--------|--------|--------|----------------------|
| 1              | А      | T1     | R1+    | R1-    | 0 (0000000)          |
| 2              | А      | T1     | R1+    | R1-    | 2 (0000010)          |
| 3              | А      | T2     | R2+    | R2-    | 0 (0000000)          |
| 4              | А      | T2     | R2+    | R2-    | 1 (0000001)          |

Lines 340 to 660 Sets the settings required for the measurement conditions in the below table to the variables.

| Channel number | Sweep range |           | Number of | Numberof | Measurem  |
|----------------|-------------|-----------|-----------|----------|-----------|
|                | Start       | Stop      | points    | traces   | parameter |
| 1              | 400 MHz     | 1.4 GHz   | 51        | 1        | S12       |
| 2              | 880 MHz     | 1 GHz     | 101       | 1        | Sds21     |
| 3              | 1.34 GHz    | 2.34 GHz  | 201       | 1        | S12       |
| 4              | 1.665 GHz   | 2.015 GHz | 101       | 1        | S31       |

| Channel number | Fixtu  | re simulator  | Title                |  |
|----------------|--------|---------------|----------------------|--|
|                | ON/OFF | Topology      |                      |  |
| 1              | OFF    |               | [EGSM] Tx-Antenna    |  |
| 2              | ON     | SE:1, Bal:3,4 | [EGSM] Antenna-Rx    |  |
| 3              | OFF    |               | [GSM1800] Antenna-Rx |  |
| 4              | OFF    |               | [GSM1800] Tx-Antenna |  |

Line 710 Puts the instrument into preset state.

Line 720 Allocate the windows to the upper left, upper right, lower left, and lower right.

Lines 740 to 1020 Repeat the following for channels 1 to 4. Where, Ch is the channel number.

Lines 780 to 810: For the E5091A whose ID is 1, sets the port assigned to port 1 to Port1(Ch-1), the port assigned to port 2 to Port2(Ch-1), the Port assigned to port 3 to Port3(Ch-1), and the port assigned to port 4 to Port4(Ch-1), respectively.

Line 820: Sets the control line of the E5091A whose ID is 1 to Clines(Ch-1).

Lines 860 to 890: Sets the sweep start value to Freq\_star(Ch-1), the sweep stop value to Freq\_stop(Ch-1), the number of points to Nop(Ch-1), and the number of traces to N\_tr(Ch-1), respectively.

Lines 910 to 950: If the fixture simulator function is ON (Fsim(Ch-1) is True), sets the fixture simulator function to ON, the device type to Dev(Ch-1), the port assignment to Tpl(Ch-1), the balance-unbalance conversion to ON, and the measurement

|                    | parameter (mix mode S-parameter) to Trc(Ch-1), respectively.                                                                                                    |
|--------------------|----------------------------------------------------------------------------------------------------|
|                    | Line 970: If the fixture simulator function is OFF (Fsim(i) is False), sets the measurement parameter (S-parameter) to Trc(Ch-1).                                                                                                    |
|                    | Lines 990 to 1010: Sets the title label to Ttl(Ch-1), the title display to ON, and the continuous startup mode to ON, respectively.                                                                                                    |
| Line 1040          | Sets the trigger source to "Bus."                                                                                                    |
| Lines 1050 to 1060 | For the E5091A whose ID is 1, sets the property display to ON and the control to ON, respectively.                                                                                                    |
| Lines 1100 to 1120 | Recalls the Function procedure: ECal_solt (Lines 1410 to 1770) to<br>execute the calibration of channel 1 with the ECal module (full 2-port<br>calibration of ports A and T1). If the calibration is not completed<br>correctly, aborts the program. For information on the Function<br>procedure: ECal_solt, see the description later. |
| Lines 1130 to 1210 | Executes the calibration of channels 2 to 4 in the same way.                                                                                                    |
| Line 1260          | Displays the message that prompts for connecting a DUT (Device Under Test) and waits for clicking the <b>OK</b> button after the connection.                                                                                                    |
| Lines 1280 to 1290 | Generates a trigger to start a single sweep and waits until the measurement finishes (1 is read out with the <b>SCPI.IEEE4882.OPC</b> object).                                                                                                    |
| Lines 1310 to 1330 | Executes auto scale for the trace 1 of channels 1 to 4.                                                                                                    |
| Line 1350          | Displays the message asking you whether you want to perform measurement again.                                                                                                    |
| Line 1360          | If the <b>Yes</b> button is clicked, returns to the DUT connection section.                                                                                                    |
| Function procedure | : ECal_solt (lines 1410 to 1770).                                                                                                    |
| Line 1460          | Clears the error queue.                                                                                                    |
| Lines 1460 to 1480 | Displays the message that prompts for connecting the Tset_Port of the E5091A to the ECal module and waits for clicking the $OK$ button after the connection.                                                                                                    |
| Line 1500          | Enables the error handling routine starting from Ecal_Err (lines 1670 to 1740). If a runtime error occurs, the program goes to the error handling routine.                                                                                                    |
| Line 1540          | If solt is 1, executes the ECal command that performs full 1-port calibration on port Ana_port(0) of channel Ch.                                                                                                    |
| Line 1560          | If solt is 2, executes the ECal command that performs full 2-port calibration on port Ana_port of channel Ch.                                                                                                    |
| Line 1580          | If solt is 3, executes the ECal command that performs full 3-port calibration on port Ana_port of channel Ch.                                                                                                    |
| Line 1600          | If solt is 4, executes the ECal command that performs full 4-port calibration on port Ana_port of channel Ch.                                                                                                    |
| Line 1630          | Sets the return value of ECal_solt to 0.                                                                                                    |
| Lines 1670 to 1740 | Defines a runtime error handler.                                                                                                    |

Lines 780 to 810: For the E5091A whose ID is 1, sets the port assigned to port 1 to Port1(Ch-1), the port assigned to port 2 to Port2(Ch-1), the Port assigned to port 3 to Port3(Ch-1), and the port assigned to port 4 to Port4(Ch-1), respectively.

Line 1670: Retrieves the error number and error message from the error queue.

Line 1680: Displays the error message.

Line 1700: When the **Retry** button is clicked, the program will disable the error handler routine and then return to the connection part and repeat ECal.

Lines 1720 to 1730: When the **Cancel** button is clicked, the program will set the return value of ECal\_solt to the error number and disable the error handler routine.

#### Example 1 Measurement of FEM (object name: mdlFemMeas)

| 10    | Sub Main()                                                     |       |
|-------|----------------------------------------------------------------|-------|
| 20    |                                                                |       |
| 30    | Dim Portl(3) As String, Port2(3) As String                     |       |
| 40    | Dim Port3(3) As String, Port4(3) As String                     |       |
| 50    | Dim Trc(3) As String, Fsim(3) As Boolean, Dev(3) As St         | ring  |
| 60    | Dim Tpl(3) As Variant, Ttl(3) As String, Inp_char As S         | tring |
| 70    | Dim Freq_star(3) As Double, Freq_stop(3) As Double             |       |
| 80    | Dim CLines(3) As Long, Nop(3) As Long, N_tr(3) As Long         |       |
| 90    | Dim Ch As Long, Res As Long, Buff As Long, Dmy As Long         |       |
| 100   | Dim AnaPort As Variant                                         |       |
| 110   |                                                                |       |
| 120   | ' E5091A Setup                                                 |       |
| 130   |                                                                |       |
| 140   | Port1(0) = "A" '[Ch1] Port1: A                                 |       |
| 150   | Port2(0) = "T1" ' Port2: T1                                    |       |
| 160   | Port3(0) = "R1" ' Port3: R1+                                   |       |
| 170   | Port4(0) = "R1" ' Port4: R1-                                   |       |
| 180   | CLines(0) = 0 ' Control Lines: 0                               |       |
| 190   | Port1(1) = "A" '[Ch2] Port1: A                                 |       |
| 200   | Port2(1) = "T1" ' Port2: T1                                    |       |
| 210   | Port3(1) = "R1" ' Port3: R1+                                   |       |
| 220   | Port4(1) = "R1" ' Port3: R1-                                   |       |
| 230   | CLines(1) = 2 ' Control Lines: 2 (Line1:HIGH)                  |       |
| 240   | Port1(2) = "A" '[Ch3] Port1: A                                 |       |
| 250   | Port2(2) = "T2" ' Port2: T2                                    |       |
| 260   | Port3(2) = "R2" ' Port3: R2+                                   |       |
| 270   | Port4(2) = "R2" ' Port4: R2- (Dummy)                           |       |
| 280   | CLines(2) = 0 ' Control Lines: 2 (Line1:HIGH)                  |       |
| 290   | Port1(3) = "A" '[Ch4] Port1: A                                 |       |
| 300   | Port2(3) = "T2" ' Port2: T2                                    |       |
| 310   | Port3(3) = "R2" ' Port3: R2+                                   |       |
| 320   | Port4(3) = "R2" ' Port4: R2- (Dummy)                           |       |
| 330   | CLines(3) = 1 ' Control Lines: 1 (Line0:HIGH)                  |       |
| 340   | 1                                                              |       |
| 350   | ' Measurement Condition                                        |       |
| 360   | [ Ch1 ]                                                        |       |
| 370   | <pre>Freq_star(0) = 400000000# ' Start frequency : 400 1</pre> | MHz   |
| 380   | Freq_stop(0) = 1400000000# ' Stop frequency : 1.4 (            | GHz   |
| 390   | Nop(0) = 51 'Number of points : 51                             |       |
| 400   | N_tr(0) = 1 ' Number of traces : 1                             |       |
| 410   | Fsim(0) = False ' Fixture Simulator : OFF                      |       |
| 420   | Trc(0) = "S12" ' Meas. parameter : S12                         |       |
| 430 İ | Ttl(0) = "[EGSM] Tx-Antenna" ' Title                           |       |
|       |                                                                |       |

440 [Ch2]  $Freq_star(1) = 880000000 \#$  ' Start frequency 450 İ : 880 MHz Freq\_stop(1) = 1000000000# ' Stop frequency 460 : 1 GHz ' Number of points : 101 470 Nop(1) = 101' Number of traces : 1  $N_tr(1) = 1$ 480 ' Fixture Simulator : ON 490 Fsim(1) = TrueDev(1) = "SBAL" ' Bal. Device Type : SE-Bal 500İ Dev(1) = SDAL Tpl(1) = Array(1, 3, 4) ' Topology "ODC21" ' Meas. parameter ' Topology 510 : SE:1, Bal:3-4 520 l : Sds21 Ttl(1) = "[EGSM] Antenna-Rx" ' Title 530 540 [Ch3] Freq\_star(2) = 1340000000# ' Start frequency 550 İ : 1.34 GHz Freq stop(2) = 2340000000# ' Stop frequency 560 : 2.34 GHz ' Number of points : 201 570 l Nop(2) = 201' Number of traces : 1 580  $N_tr(2) = 1$ ' Fixture Simulator : OFF 590 Fsim(2) = False ' Meas. parameter : S12 600 İ Trc(2) = "S12"610 Ttl(2) = "[GSM1800] Tx-Antenna" ' Title 620 [Ch4]  $Freq_star(3) = 1665000000\#$  ' Start frequency 630 : 1.665 GHz  $Freq_stop(3) = 2015000000\#$  ' Stop frequency : 2.015 GHz 640 'Number of points : 101 Nop(3) = 101650 N tr(3) = 1' Number of traces : 1 660 Fsim(3) = False Trc(3) = "S31" 670 ' Fixture Simulator : OFF ' Meas. parameter : S31 680 690 İ Ttl(3) = "[GSM1800] Antenna-Rx" ' Title 700 710 SCPI.SYSTem.PRESet 720 SCPI.DISPlay.Split = "D12\_34" 730 740 For Ch = 1 To 4 750 ' E5091A Setup 760 770 780 SCPI.SENSe(Ch).MULTiplexer(1).TSET9.Port1 = Port1(Ch - 1) 790 İ SCPI.SENSe(Ch).MULTiplexer(1).TSET9.Port2 = Port2(Ch - 1) SCPI.SENSe(Ch).MULTiplexer(1).TSET9.Port3 = Port3(Ch - 1) 800 810 SCPI.SENSe(Ch).MULTiplexer(1).TSET9.Port4 = Port4(Ch - 1) 820 SCPI.SENSe(Ch).MULTiplexer(1).TSET9.OUTPut.DATA = CLines(Ch -1) 830 . ' Measurement Condition 840 850 860 SCPI.SENSe(Ch).FREQuency.STARt = Freq\_star(Ch - 1) 870 l SCPI.SENSe(Ch).FREQuency.STOP = Freq\_stop(Ch - 1) 880 SCPI.SENSe(Ch).SWEep.POINts = Nop(Ch - 1)890 SCPI.CALCulate(Ch).PARameter.Count = N\_tr(Ch - 1) 900 If Fsim(Ch - 1) = True Then SCPI.CALCulate(Ch).FSIMulator.STATe = True 910 920 İ SCPI.CALCulate(Ch).FSIMulator.BALun.DEVice = Dev(Ch - 1) 9301 SCPI.CALCulate(Ch).FSIMulator.BALun.TOPology.SBALanced. PPORts = Tpl(Ch - 1)SCPI.CALCulate(Ch).FSIMulator.BALun.PARameter(1).STATe = 940 True 950 SCPI.CALCulate(Ch).FSIMulator.BALun.PARameter(1).SBALanced. DEFine = Trc(Ch - 1)960 Else 970 SCPI.CALCulate(Ch).PARameter(1).DEFine = Trc(Ch - 1) 980İ End If 9901 SCPI.DISPlay.WINDow(Ch).TITLe.DATA = Ttl(Ch - 1) 1000 SCPI.DISPlay.WINDow(Ch).TITLe.STATe = True 1010 SCPI.INITiate(Ch).CONTinuous = True 1020 Next Ch 1030

```
1040
         SCPI.TRIGger.SEQuence.Source = "BUS"
1050
         SCPI.SENSe.MULTiplexer(1).DISPlay.STATe = True
1060
         SCPI.SENSe.MULTiplexer(1).STATe = True
1070
1080
         ' Calibration
1090
1100
         AnaPort = Array(1, 2)
1110
         Res = ECal_Solt(1, 2, AnaPort, "A and T1")
1120
         If Res <> 0 Then GoTo Prg_end
1130
         AnaPort = Array(1, 3, 4)
         Res = ECal_Solt(2, 3, AnaPort, "A, R1+ and R1-")
1140
1150
         If Res <> 0 Then GoTo Prg_end
         AnaPort = Array(1, 2)
1160
1170
         Res = ECal_Solt(3, 2, AnaPort, "A and T2")
1180
         If Res <> 0 Then GoTo Prg_end
1190
         AnaPort = Array(1, 3)
1200
         Res = ECal_Solt(4, 2, AnaPort, "A and R2+")
1210
         If Res <> 0 Then GoTo Prg_end
1220
         ' Measurement
1230
1240
1250
      Meas Start:
1260
         MsgBox "Connect DUT.", vbOKOnly, "Measurement"
1270
1280
         SCPI.TRIGger.SEQuence.SINGle
1290
        Dmy = SCPI.IEEE4882.OPC
1300
1310
         For Ch = 1 To 4
1320
          SCPI.DISPlay.WINDow(Ch).TRACe(1).Y.SCALe.AUTO
1330
         Next Ch
1340
1350
        Buff = MsqBox("Do you make another measurement?", vbYesNo)
         If Buff = vbYes Then GoTo Meas Start
1360
1370
1380
      Prg_end:
1390
       End Sub
1400
1410|
      Function ECal_Solt(Ch As Long, Solt As Long, AnaPort As Variant,
TsetPort As String) As Long
         Dim Err_info As Variant
1420
1430
         Dim Buff As Long
1440
1450
      Ecal_start:
1460
         SCPI.IEEE4882.CLS
1470
1480
         MsgBox "Connect " + TsetPort + " to ECal Module."
1490
1500
        On Error GoTo Ecal_err
1510
1520
         Select Case Solt
1530
          Case 1
1540
            SCPI.SENSe(Ch).CORRection.COLLect.ECAL.SOLT1 = AnaPort(0)
1550
          Case 2
1560
            SCPI.SENSe(Ch).CORRection.COLLect.ECAL.SOLT2 = AnaPort
1570
          Case 3
1580
            SCPI.SENSe(Ch).CORRection.COLLect.ECAL.SOLT3 = AnaPort
1590
           Case 4
1600
            SCPI.SENSe(Ch).CORRection.COLLect.ECAL.SOLT4 = AnaPort
1610
         End Select
1620
1630
         ECal_Solt = 0
1640
         GoTo Ecal_end
1650
1660 Ecal_err:
```

```
1670|
         Err_info = SCPI.SYSTem.Error
         Buff = MsgBox("Error: " + Err_info(1), vbRetryCancel)
If Buff = vbRetry Then
1680
1690
          Resume Ecal_start
1700 İ
1710
         Else
           ECal_Solt = Err_info(0)
1720
1730
           Resume Ecal_end
1740
         End If
1750
1760
       Ecal_end:
1770
         End Function
```